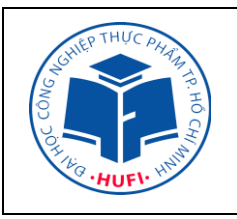

# TRƯỜNG ĐẠI HỌC CÔNG NGHIỆP THỰC PHẨM TP.HCM TRUNG TÂM TN-TH

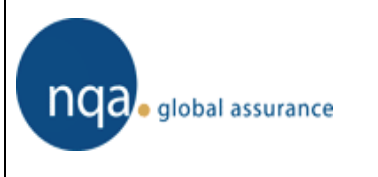

# HDSD MÁY QUANG PHỔ PHOTOLAB 6100

#### I. TÍNH NĂNG

- Nguồn điện: 220V
- Thang bước sóng: 320nm ÷ 1100nm
- Cuvette: sử dụng cuvette tròn 16mm (4ml) và cuvette vuông 10mm (1ml, 2ml)

# II. VẬN HÀNH

Bước 1: Cung cấp nguồn điện cho máy, đợi khoảng 2 phút

Bước 2: Bật máy bằng cách nhấn nút ON/OFF (

**Bước 3:** Nhấn nút STAR/ENTER (**START · ENTER**) (lúc này máy tự động kiểm tra tình trạng Self Test).

# Trong khi thực hiện Self test, tất cả cuvet phải được lấy ra khỏi buồng mẫu và đóng nắp

lại.

Bước 3: Đợi máy làm ấm trong khoảng 15 phút. Trong quá trình này không đo mẫu.

#### Bước 4: Cài đặt bước sóng

Cài đặt một bước sóng:

+ Dùng mũi tên lên xuống  $\blacktriangle \nabla$  để chọn ABSORBANCE/% TRANSMISSION  $\rightarrow$  Nhấn Enter.

+ Chọn Wavelength (F2) để cài đặt bước sóng, nhập bước sóng và nhấn ENTER

## Cài đặt nhiều bước sóng:

- + Dùng mũi tên lên xuống  $\blacktriangle \nabla$  để chọn SPECIAL/MULTI WAVELENGTHS  $\rightarrow$  Nhấn Enter.
- + Chọn **NEW METHOD** (F4)  $\rightarrow$  **NEXT**
- + Chọn WAVELENGTH1, nhập bước sóng thứ nhất sau đó nhấn ENTER
- + Chọn bước sóng thứ 2 bằng cách nhấn Add (F2), lúc này máy hiện lên WAVELENGTH2, nhập bước sóng sau đó nhấn ENTER.
- + Nhấn NEXT (F4) → NEXT (F4) → NEXT (F4), đến khi trên màn hình xuất hiện chữ R, nhập R=1 (hoặc công thức tính)→ nhấn NEXT (F4) → NEXT (F4) cho đến khi màn hình xuất hiện dòng chữ: Zero measurement required.

## Bước 5: Đo mẫu (Cho mẫu khoảng 2/3 cuvette):

- Cho mẫu trắng vào trong cuvette (mẫu blank), dùng giấy mềm lau khô cuvette.
- Mở nắp buồng đo, cho cuvette vào buồng đo và đóng nắp lại

- Nhấn ZERO BLANK ( ZERO · BLANK ) → ENTER → ENTER (đợi đến khi máy hiện lên dòng chữ Please remove cell thì lấy cuvette ra lúc này máy tự động chạy autocheck).
- Máy báo hoàn tất đo mẫu blank, bấm OK (F4).
- Đo mẫu: Đặt cuvette chứa mẫu đo vào đúng vị trí, đóng nắp buồng đo. Máy quang phổ tự động tiến hành đo, nếu máy không tự động đo thì nhấn Enter
- Nếu muốn lặp lại phép đo trên cùng 1 mẫu/cuvette nhấn phím enter.
- Lấy cuvette ra và lặp lại tương tự với các mẫu đo khác.
- Bước 6: Kết thúc quá trình đo lấy cuvette ra rửa sạch và tắt máy

<u>Lưu ý</u>: Nếu muốn chuyển đổi hiển thị kết quả đo giữa độ hấp thu và độ truyền quang thì nhấn F3 [Absorbance] < -> [Tranmission].

QUÉT PHỔ - SPECTRUM (Chỉ sử dụng khi chưa xác định được bước sóng Max)

Bước 1: Dùng mũi tên lên xuống ▲▼ để chọn chương trình **Spectrum** 

Bước 2: Vào Setup (nhấn F1) để cài đặt chương trình

Bước 3: Cài đặt bước sóng bắt đầu với **Wavelength start** sau đó nhấn **Start-Enter** nhập bước sóng cần cài đặt và nhấn **Start-Enter** để xác nhận.

Bước 4: Cài đặt bước sóng kết thúc với **Wavelength stop** sau đó nhấn **Start-Enter** nhập bước sóng cần cài đặt và nhấn **Start-Enter** để xác nhận.

Bước 5: Chọn **Mode** để lựa chọn độ hấp thu (**Absorbance**) hoặc độ truyền quang (**Tranmission**)

Bước 6: Xác nhận tất cả các cài đặt bằng Apply (nhấn F4)

Bước 7: Cho mẫu trắng vào trong cuvette (mẫu blank), dùng giấy mềm lau khô cuvette.

Bước 8: Mở nắp buồng đo, cho cuvette vào buồng đo và đóng nắp lại

Bước 9: Nhấn **ZERO – BLANK** đợi cho đến khi mẫu trắng được quét hoàn thành thì lấy cuvet ra

Bước 10: Đo mẫu: Đặt cuvette chứa mẫu đo vào đúng vị trí, đóng nắp buồng đo. Nhấn **Start-Enter** để bắt đầu quá trình quét phổ.

Bước 11: Sau khi hoàn thành quá trình quét máy sẽ hiện ra biểu đồ quét phổ. Dùng mũi tên ◀ hoặc ▶ để kiểm tra bước sóng và đô hấp thu trên biểu đồ.

Bước 12: Lấy cuvette ra và lặp lại tương tự với các mẫu đo khác.

#### Lưu ý:

- Cho mẫu khoảng 2/3 cuvette.
- Khi di chuyển cần để ổn định 30 phút sau đó mới thực hiện lại
- Lau khô cuvette bằng giấy mềm trước khi cho vào ngăn đo. Tránh vấy hóa chất lên thiết bị.
- Ghi đầy đủ thông tin lên phiếu theo dõi sử dụng thiết bị khi sử dụng thiết bị.
- Không tự tháo mở, xê dịch thiết bị khi không có sự đồng ý của CBPTN.
- Nếu trong quá trình sử dụng, có sự cố phải báo cáo kịp thời cho CBPTN.
- Trường hợp thiết bị hư hỏng do tác động cơ học, hóa chất, vận hành sai kỹ thuật thì phải bồi thường.

#### TRUNG TÂM TNTH